# How to Submit a Concern/High-Five in Navigate

Formerly known as an Alert or SOS Alert

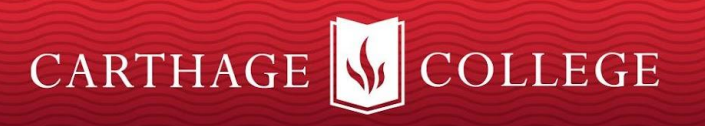

## **Important Background**

- Important: Any information you enter into the platform pertaining to a student becomes a part of their official student record and may be subpoenaed by that student, as outlined in the Family Educational Rights and Privacy Act (FERPA).
- There are numerous ways to search students and submit Concerns/High-fives in Navigate. Each way has its own advantages which include, but are not limited to, convenience, ensuring the Concern/High-five is submitted for the correct student, or ability to review the student profile before submitting a Concern/High-five.
- Most Concerns/High-fives are **configured to open a case**, which allows for documentation of the follow-up and intervention steps taken. Center for Student Success Staff manage each case and coordinate and follow up to ensure the student is reached.
- Once a case is closed, the person who originally submitted the Concern/High-five will
   receive a closed notification with the case outcome. There are a small number of
   Concerns/High-fives which are self-service and connect a student directly to the resource. In those
   instances, submitters will not receive a closed notice.

**View Case Workflow Here** 

#### **Getting started: Option #1**

- Concerns/High-fives provide staff and faculty with the ability to draw attention to a student, both positive and negative, or prompt a referral with another department using the platform. This option is quick and convenient for users. View the <u>video</u> <u>tutorial</u>
- All Faculty and Staff have the ability to issue a Concern/High-five for <u>any</u> student using this method.
- To start, log-into OneLogin and Click on "Navigate Staff Live" to get to your Staff Home Page

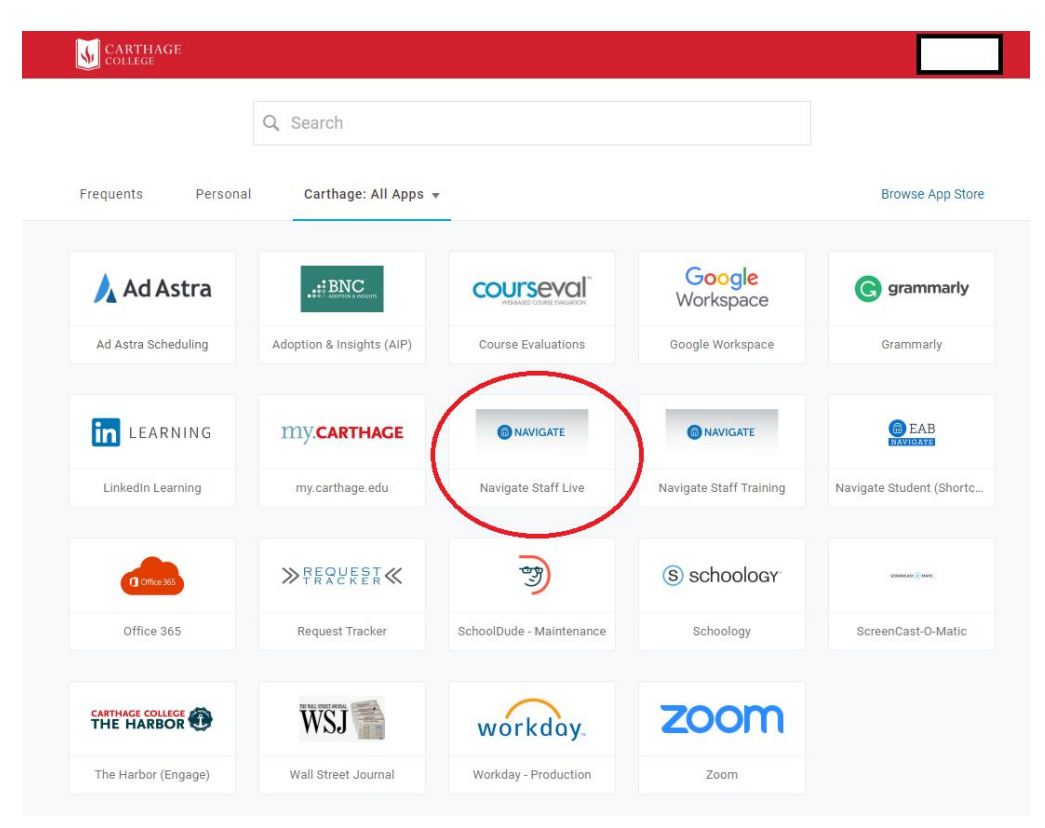

#### **Step One: Go to Staff Home Page**

From your Staff Home Page, on the **right side**, under Actions, click **Issue a Concern/High-five**.

| CARTHAGE COLLEGE                                                   |                                                         |                          |                  |                                                                     |                                             |
|--------------------------------------------------------------------|---------------------------------------------------------|--------------------------|------------------|---------------------------------------------------------------------|---------------------------------------------|
| 🙆 NAVIGATE 🐇 🖂 [                                                   | Quick Search                                            |                          |                  | $\sim$                                                              | 0                                           |
| ↔     O     Staff Home                                             | •                                                       |                          |                  | CARTHAGE                                                            |                                             |
| Studens Appointments Assigned Students List Type: Assigned Student | My Availability Appointment Queues Appointment Requests | All Relationship Types 👻 |                  | Profile Picture                                                     |                                             |
|                                                                    | ♦ STUDENT LIST ♦ CUMULATIVE GPA ♦ SUPPORT PRIOF         | ITY ♦ CATEGORY           | ¢                |                                                                     | Actions I want to Issue a Concern/High-five |
|                                                                    |                                                         |                          |                  | Actions                                                             |                                             |
| Presidous 1 New                                                    | 1                                                       |                          | 17 total results | I want to<br>Issue a Concern/High-five<br>Quick Links<br>Take me to |                                             |
| >                                                                  |                                                         |                          |                  | Schedule a General Event School Information                         |                                             |

### **Step Two: Complete Form**

In the **Issue a Concern/High-five popup**, search for the Student you want submit feedback on.

- You will need to click on the student's name from the populated menu.
- Simply clicking enter will not auto-fill the name.

Select ONE Concern/High-five reason and, if applicable, select a class this Concern/High-five is associated with.

| 224                                            |                     |   |
|------------------------------------------------|---------------------|---|
| Student                                        |                     | Q |
| Please select a reason                         | Select at least one |   |
| Is this associated with a specific class?      | Optional            | v |
|                                                |                     |   |
| Additional Comments                            |                     |   |
| Additional Comments<br>Please enter a comment. |                     |   |
| Additional Comments<br>Please enter a comment. |                     |   |
| Additional Comments<br>Please enter a comment. |                     |   |

**Enter any additional qualitative comments** to inform who will be addressing the Concern/High-five of details. High-five comments will be shared with students. All other concerns will be kept confidential.

When finished, click Submit.

#### **More Information**

You can find additional resources by accessing related **Navigate Help Center Articles** (top right of your Navigate page).

• Type "alert" in the bottom search bar

Carthage FAQs: View the video tutorial

For questions about how concerns are handled or if you are not sure whether to submit a concern or high-five, contact Melissa Burwell, Director of the Center for Student Success, <u>mburwell@carthage.edu</u>, for additional information.

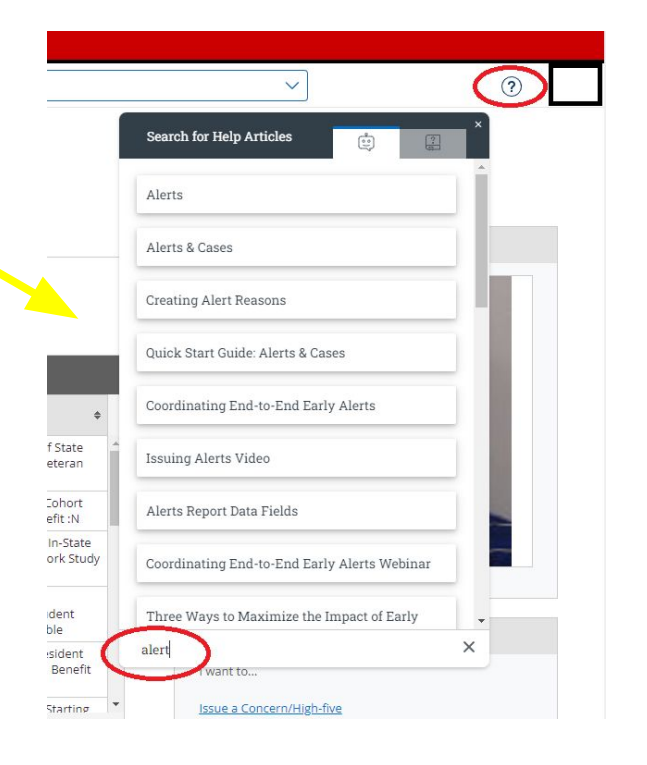